# **Participation**Manual

第 11 回日本ジオパーク全国大会 島根半島・宍道湖中海大会 参加申込者用説明書 (パソコン使用者向け)

# 目次

| は   | じめ  | に         | •  | • | •  | •  | •   | •  | •   | • | • | •        | •  | • | • |   | 1  |        |
|-----|-----|-----------|----|---|----|----|-----|----|-----|---|---|----------|----|---|---|---|----|--------|
| 大会  | 会参  | 加         | に  | あ | た  | つ  | て   | の  | 注   | 意 | 事 | 項        | •  | • | • |   | 1  |        |
| 1.  | 基本  | 事項        | 頁・ | • | •  | •• | •   | •  | ••• | • | • | •••      | •  | • | • | • | •  | 1      |
| 2.  | 大会  | ゔ゚゚゚゚゚゚゚゚ | コグ | う | ム耄 | 参加 | 11こ | 係る | る注  | 意 | 事 | 頁 ·      | •  | • | • | • | •  | 1      |
| 大會  | 会の  | 参         | 加  | 方 | 法  | •  | •   | •  | •   | • | • | •        | •  | • | • |   | 3  |        |
| 1.  | 全国  | 大⊴        | 会特 | 設 | ペ- | -ジ | に   | アク | クセ  | ス | • | •••      | •  | • | • | • | •  | 3      |
| 2.  | オン  | ライ        | イン | プ |    | ブラ | Ь   | にす | 参加  | • | • | •••      | •  | • | • | • | •  | 3      |
| 3.  | グル  |           | マト |   | ク、 | 分  | 科   | 슾、 | ガ   | イ | ド | 捜习<br>再日 | 会  | に | 参 | 加 | •  | 8      |
| 4.  | ポス  | タ-        | -セ | ッ | ショ | ョン | ' コ | アク | タイ  | Ь | に | 参力       | □• | • | • | • | •  | 10     |
| Q & | λA  | •         | •  | • | •  | •  | •   | •  | •   | • | • | •        | •  | • | • | 1 | .1 |        |
| お   | 問し、 | 合         | ゎ  | せ | •  | •  | ٠   | •  | ٠   | • | • | •        | •  | • | • | ] | 13 | ,<br>, |

#### はじめに

このたびは、第11回日本ジオパーク全国大会島根半 島・宍道湖中海大会にご参加いただき誠にありがとうご ざいます。

今回の全国大会は、初めてのオンライン開催となって おり、大会の運営を円滑に行うために、下記の注意事 項、大会の参加方法、Q&A、お問い合わせをご確認いた だいた上で、大会にご参加ください。

### 大会参加にあたっての注意事項

#### 1. 基本事項

本年度の大会は、オンライン形式にて開催いたします。大会参加方法は、

「YouTube Live」または「Zoom」を利用します。参加者の皆様におかれましては、 大会開始までに、ご自身での Zoom のダウンロード、また、最新バージョンへのア ップデート、使用方法などの確認をお願いいたします。

#### 2. 大会プログラム参加に係る注意事項

- (1) オンラインプログラム(特別講演、基調講演、口頭発表を中心とした分科
- 会、ポスターセッションコアタイム等)
  - ①講演時のスライド画面のスクリーンショット等コピー(静止画像)の個人的な 保存は問題ありませんが、それらを非参加者に開示・配布する場合は、発表者 の許可が必要です。
  - ②参加者は講演内容の動画・音声の録画・録音は行わないでください。

#### (2) ポスターセッション

ポスターセッション参加に伴ってポスター閲覧時にダウンロードされたポスター紙面や動画、音声その他の発表資料類は、個人的な保存保有は問題ありませんが、それらを非参加者に開示・配布する場合は、発表者の許可が必要です。

#### (3) その他

- ①大会参加者は上記の条件を理解、同意したうえで大会に参加してください。
- ②上記の条件のほか、他の参加者の大会参加や発表等大会実施に伴う活動をさま たげる行為は行わないでください。

## 大会の参加方法

#### 1. 全国大会特設ページにアクセス

「第 11 回日本ジオパーク全国大会島根半島・宍道湖中海大 会特設ページ」の URL をクリックして全国大会特設ページに アクセスしてください。

(URL: https://kunibiki-geopark.jp/alljapan\_geo-tokusetsupageippan/)

全国大会特設ページからは、オンラインプログラムの視聴・ 参加が可能なほか、ポスターセッションやブース展示、ブロッ クパビリオン、特産品をご覧になれます。

※一部のプログラムは、対象者のみ参加可能であり、対象者に対して、別途メー ルでお知らせしています。

#### 2. オンラインプログラムに参加

※グループトーク、分科会、ガイド講習会、ポスターセッションコアタイムを除く 全国大会特設ページの「大会プログラムのご案内」より、参 加したいプログラムを選び、「YouTube Live」または「Zoom」 において参加してください。

【YouTube Live で視聴する場合】

#### ①「YouTube Live で視聴する」をクリックします

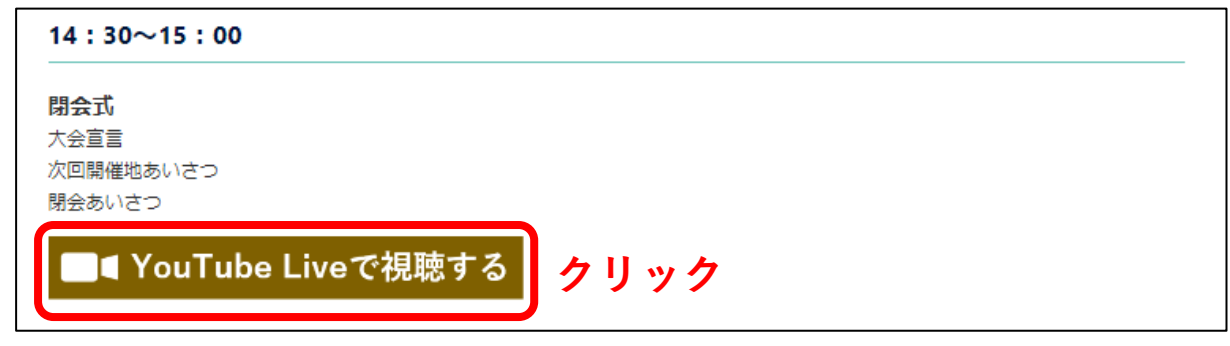

②YouTube に自動的にジャンプして、視聴できます

## 【Zoom で参加する場合】

## IZoom」で参加するをクリックします

| 13:00~14:30  |      |  |
|--------------|------|--|
| パネルディスカッション  |      |  |
| ■■ Zoomで参加する | クリック |  |

#### ②Zoom アプリのダウンロードが開始されます

※すでにインストール済みの場合、④へお進みください

# ③ダウンロード完了後、画面左下の exe をダブルクリックしま す

| zoom                                     |                                                                                          |   | ±17-⊢ B <b>≭38</b> + |
|------------------------------------------|------------------------------------------------------------------------------------------|---|----------------------|
| 1                                        | 0                                                                                        | - | ×                    |
|                                          | Installing Zoom                                                                          |   |                      |
| /                                        | 43%<br>Please do not close this window                                                   |   | -   -                |
|                                          | Copyright @2000 Zoom Wideo Communications, Inc. All rights reserved<br>【プライバニー表示が読得ポリシー】 |   |                      |
| <ul> <li>Inora yra joddarksos</li> </ul> |                                                                                          |   | TATBO                |

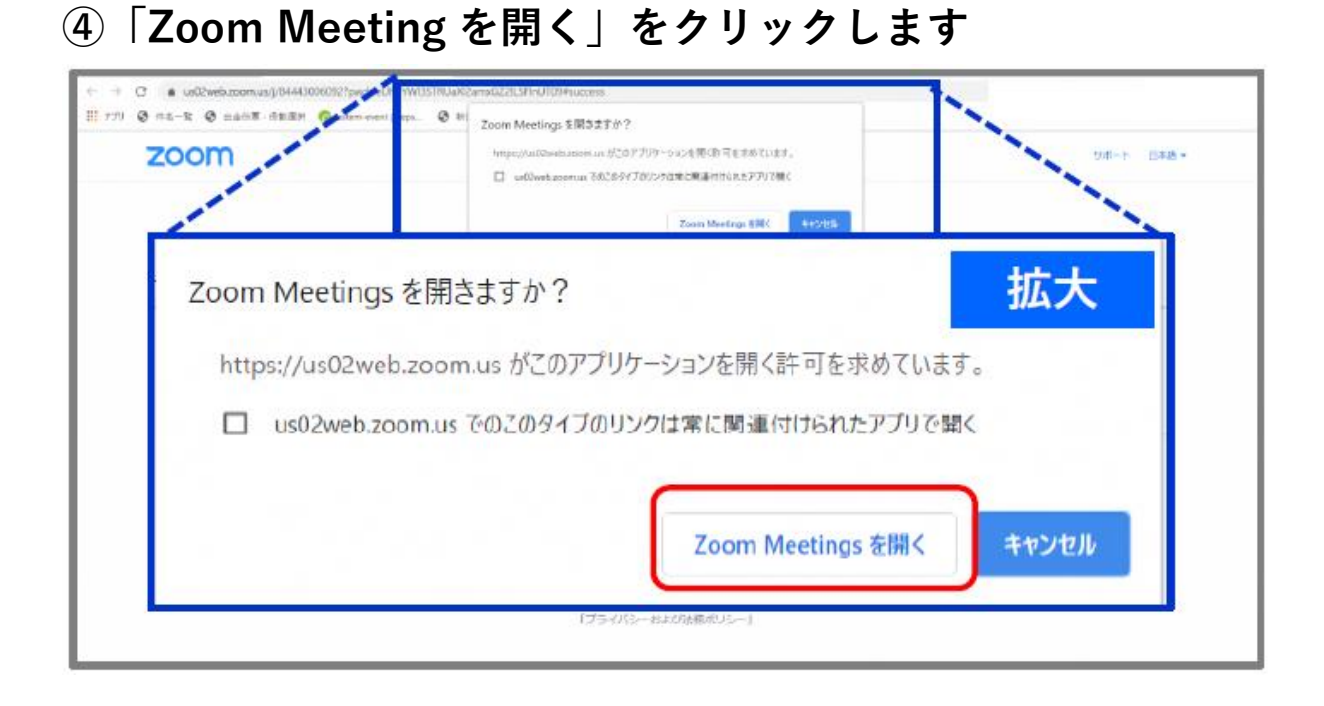

# **⑤**(名前を設定していない場合)名前の設定をします。

名前の設定は以下のとおりとしてください。

「ジオパーク名\_区分のアルファベット\_名前」

例:島根半島·宍道湖中海\_J\_松江

※区分のアルファベット:

| 」事務局員   | JS 専門員   | G ガイド |
|---------|----------|-------|
| U 大学関係者 | S 小中高大学生 | 0 その他 |

| C Zoom                   | × |
|--------------------------|---|
| 名前を入力してください              |   |
| 名前                       |   |
| 🗹 将来のミーティングのためにこの名前を記憶する |   |
|                          |   |
| ミーティングに参加キャンセル           |   |

⑥ビデオ付きで参加するかビデオなしで参加するか選択できる ため、希望の方を選択します

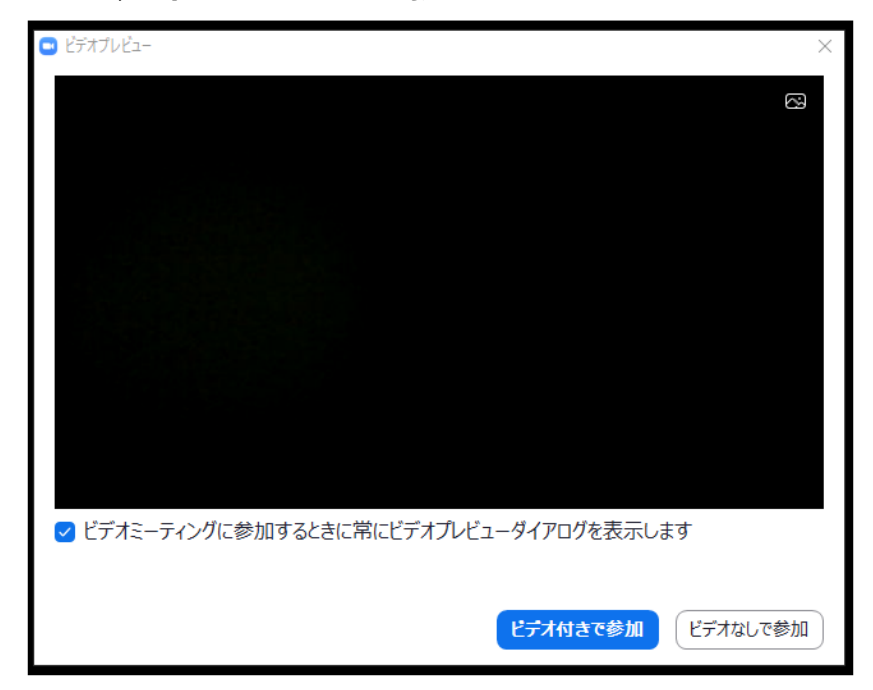

⑦「コンピューターでオーディオに参加」を選択します

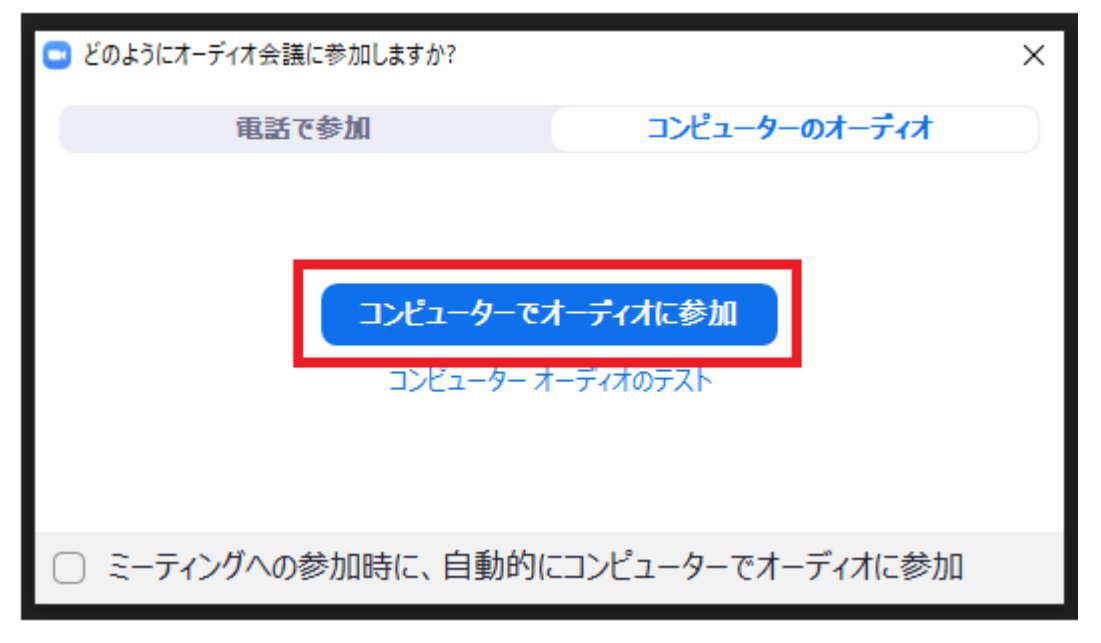

⑧参加画面を確認する

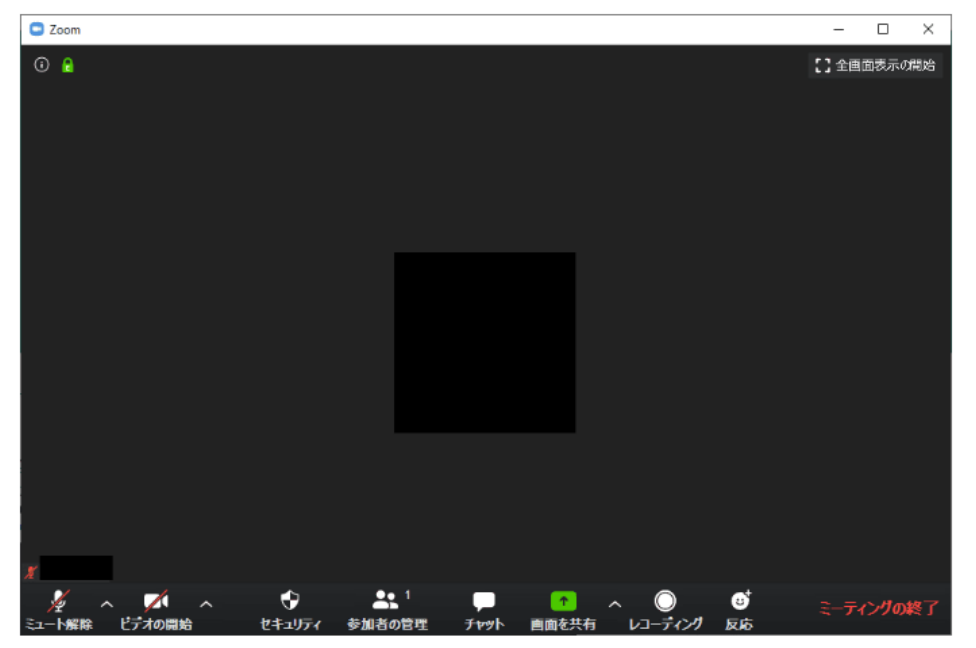

※バージョンによってはメニュー項目の一部がない場合もあります

- マイクマーク: マイクミュート(消音)にしたり、マイクミュート解除できま す。※基本的にマイクはミュートにしてください。
- ビデオマーク: ビデオをオンやオフにできます。
- セキュリティ: ミーティングロック、待機室の有効化、画面共有、チャット、自 分自身の名前の変更などの設定ができます。
- 参加者の管理: 参加者の一覧表示や参加者への招待ができます。
- チャット : テキストチャットを行います。
- 画面の共有 : 自身のデバイスの画面を共有できます。※使用不可
- レコーディング: ホストが許可をしている場合、レコーディングができます。 ※使用不可
- 反応 : 「挙手」や「いいね」できます。
- ミーティングの終了: ミーティングを退出します。

#### 3. グループトーク、分科会、ガイド講習会に参加

参加申込者には、事前にグループトーク、分科会、ガイド講 習会等の Zoom の「URL」及び「ID、パスコード」が記載され たメールが、全国大会実行委員会事務局から届きます。メール が未着の場合、迷惑メールフォルダへ振り分けされていないか ご確認ください。

※「グループトーク」「分科会」「ガイド講習会」は参加申込を行った方のみが参加できます。

#### 【URL からプログラムに参加する場合】

メールに記載された URL をクリック後、4 ページ【Zoom で 参加する場合】の②以降の手順に従ってご参加ください

#### 【ID、パスコードからプログラムに参加する場合】

#### ①Zoom アプリの「ミーティングに参加」をクリックします

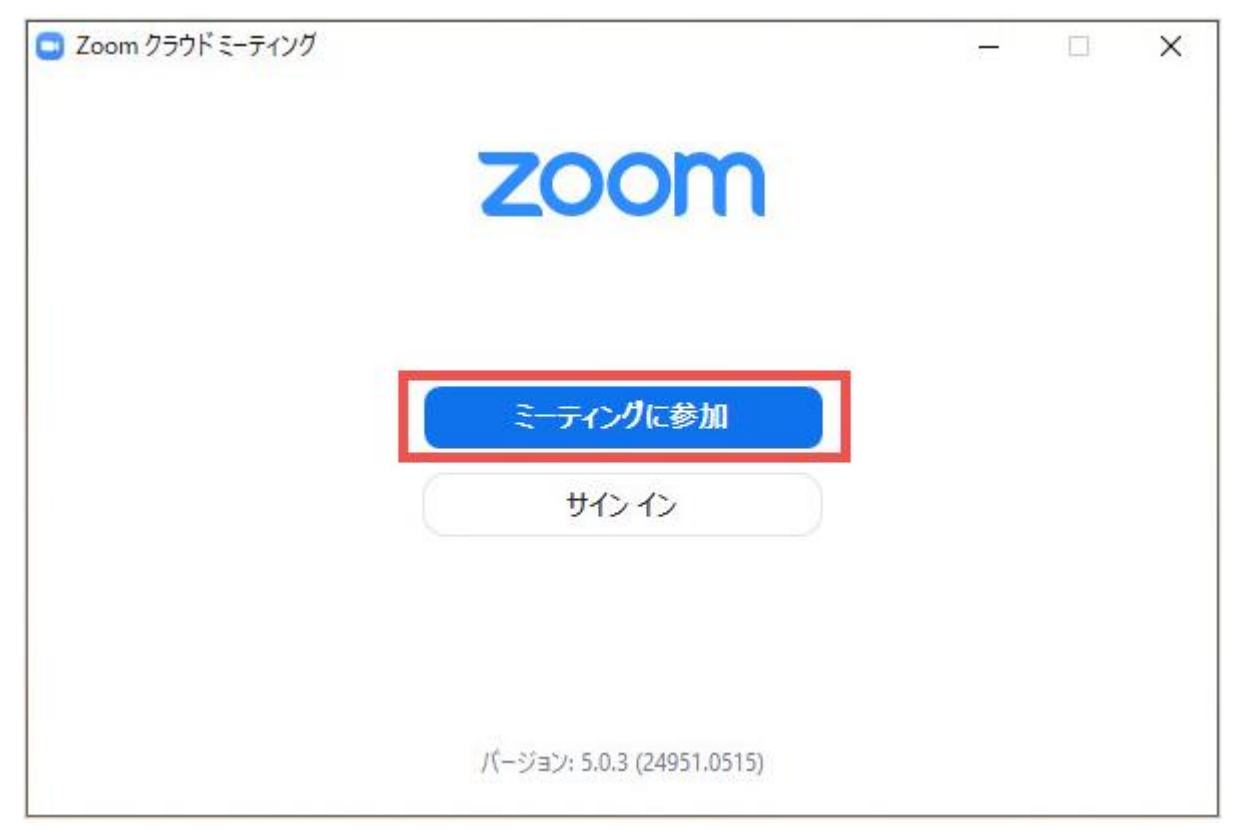

## ②メールに記載された ID を入力、名前を設定してください。

名前の設定は以下のとおりとしてください。

「ジオパーク名\_区分のアルファベット\_名前」

例:島根半島·宍道湖中海\_J\_松江

ミーティングに参加

※区分のアルファベット:

| 」事務局員                                                                                                    | JS 専門員                                    | G ガイド |  |  |  |
|----------------------------------------------------------------------------------------------------|-------------------------------------------|-------|--|--|--|
| U 大学関係者                                                                                                    | S 小中高大学生                                  | 0 その他 |  |  |  |
| C Zoom                                                                                                    | ×                                         |       |  |  |  |
| <ul> <li>ミーティングに参加</li> <li>ミーティングIDまたは個人リンク名を入力</li> <li>名前を入力</li> <li>ダ柄来のミーティングのためにこの名前を記述</li> <li>オーディオに接続しない</li> <li>自分のビデオをオフにする</li> <li>参加 キャ</li> <li>③メールに記載された</li> </ul> | <u>、</u><br><sup> まする</sup><br>たパスコードを入力し | てください |  |  |  |
| ■ ミーティングパスワードを入力してください<br>ミーティングパスワードを、<br>ください           ミーティングパスワード           ******                                                                                                  | х льс                                     |       |  |  |  |

その後は、6ページ【Zoom で参加する場合】の⑥以降の手順に従ってご参加くだ さい

キャンセル

#### 4. ポスターセッションコアタイムに参加

①全国大会特設ページの「大会プログラムのご案内」より「ポ スターセッションコアタイムページに移動する」をクリック 後、「Zoom で参加する」をクリックしてください

13:00~13:50

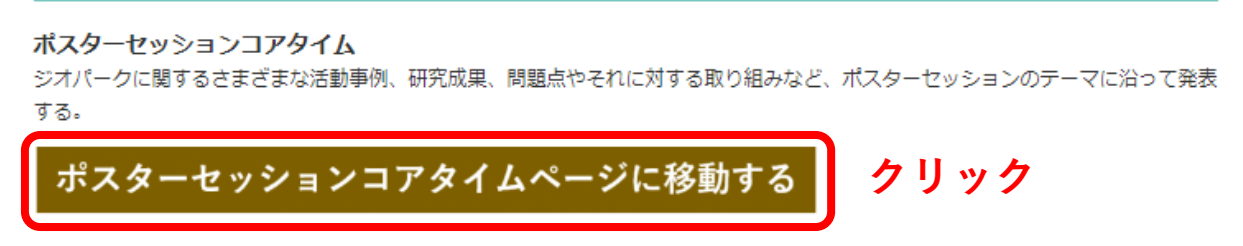

②4ページ【Zoom で参加する場合】の手順に従い、Zoom に 参加後、「ブレイクアウトルーム」をクリックし、参加を希望 する発表の部屋をクリックして入室してください。

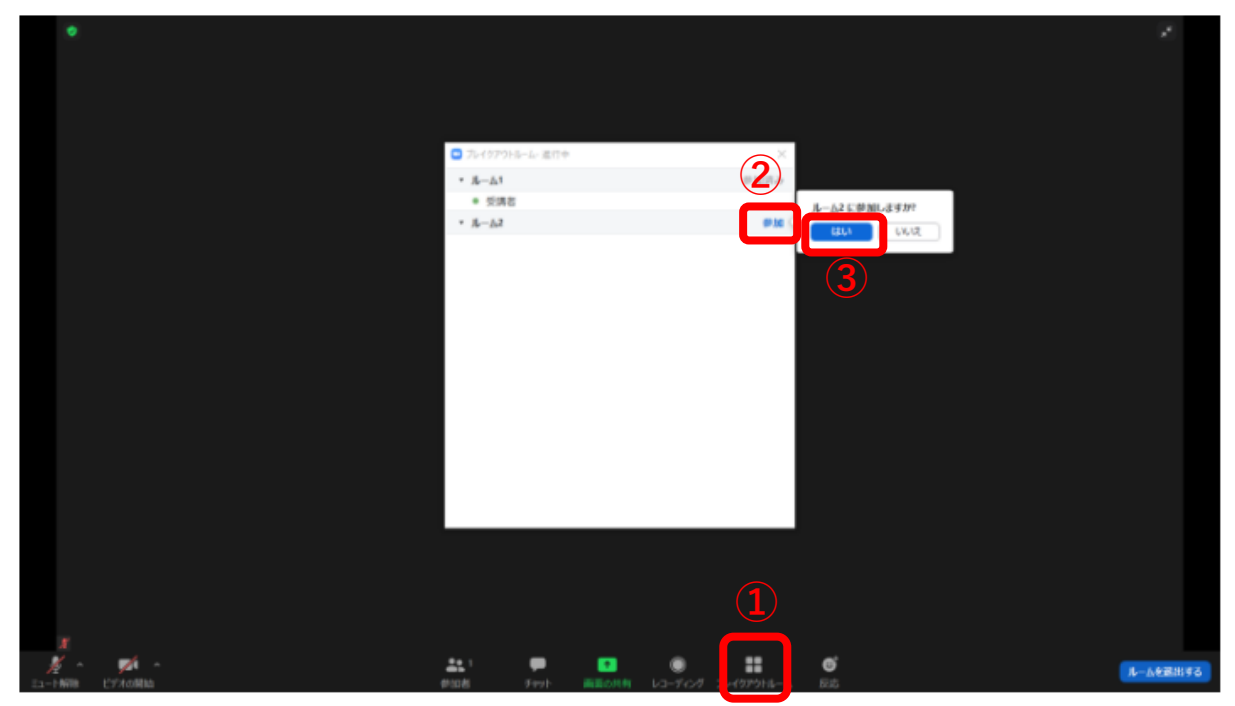

## **Q**&A

#### Q:オンラインプログラム内で質問できますか?

A:分科会やパネルディスカッションによっては、質問が可能 な場合があります。ファシリテーターの指示に従いご質問 ください。

# Q:スマートフォンやタブレット端末で視聴・参加できますか?

A:スマートフォンやタブレット端末で視聴・参加できます。 各端末のシステム要件は Zoom 動作環境をご確認ください。

#### Q:音が聞こえません。

- A:以下をご確認ください。
  - ・コンピューターでオーディオに接続されているか。
  - ・PC のボリューム設定がミュートになっていないか。
  - Zoom オーディオ設定でお使いのデバイス機器を選択できているか。

#### 〇:映像や音が途切れます。

A:ネットワークが不安定な可能性があります。無線 LAN を使 用の方は、有線 LAN に変更することで改善されることがあ ります。

## Q:録画は可能ですか?

A:参加者による録画は不可です。ただし、参加申込者のみ対 象に、登壇者全員の同意が得られたプログラムについては 後日アーカイブ配信を行う予定です。

# お問い合わせ

# 技術的なご質問のお問い合わせ先

大会当日の YouTube Live、Zoom を用いた視聴や報告 などの技術的なご質問は、大会実行委員会(080-4050-3252 または <u>kunibikigeo@gmail.com</u>)までお問い合わせく ださい(大会当日対応可)。

(kunibiki-geopark@city.matsue.lg.jp のメールアドレスは大会当日対応ができません)

## 大会の運営等についてのお問い合わせ先

大会の運営等についてのご質問は、大会実行委員会 (0852-55-5399 または <u>kunibiki-geopark@city.matsue.lg.jp</u>) までお問い合わせください(大会当日対応不可)。